### CREALITY Uživatelská příručka 3D TISKÁRNA

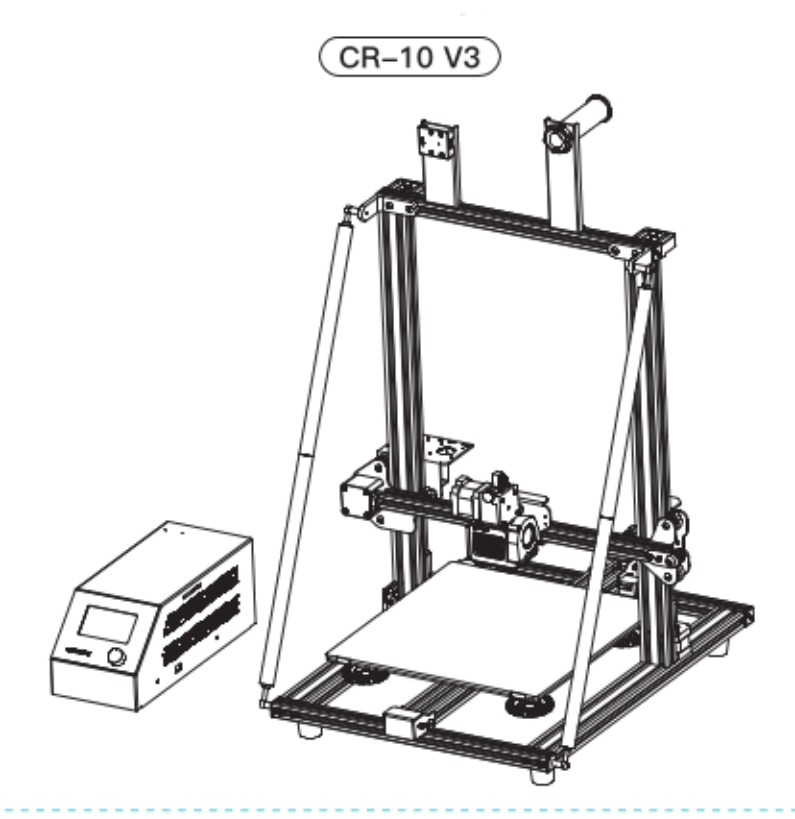

### Obsah:

Drazí spotřebitelé,

Děkujeme Vám za výběr našeho produktu. Před uvedením do provozu si prosím přečtěte instrukce. Náš 3D tým bude vždy připraven poskytnout Vám nejlepší služby. Pokud narazíte na nějaké problémy, prosím kontaktujte nás přes telefon nebo mail poskytnutý na poslední straně návodu. Pro lepší zážitek z používání našeho produktu se můžete naučit zacházet s tiskárnou následnují cestou:

1. Zobrazit doprovodné instrukce a videa na TF kartě

2. Navštívit oficiální stránku www.creality.com. Naleznete zde příslušné softwarové / hardwarové informace, kontaktní údaje, instrukce pro údržbu a obsluhu.

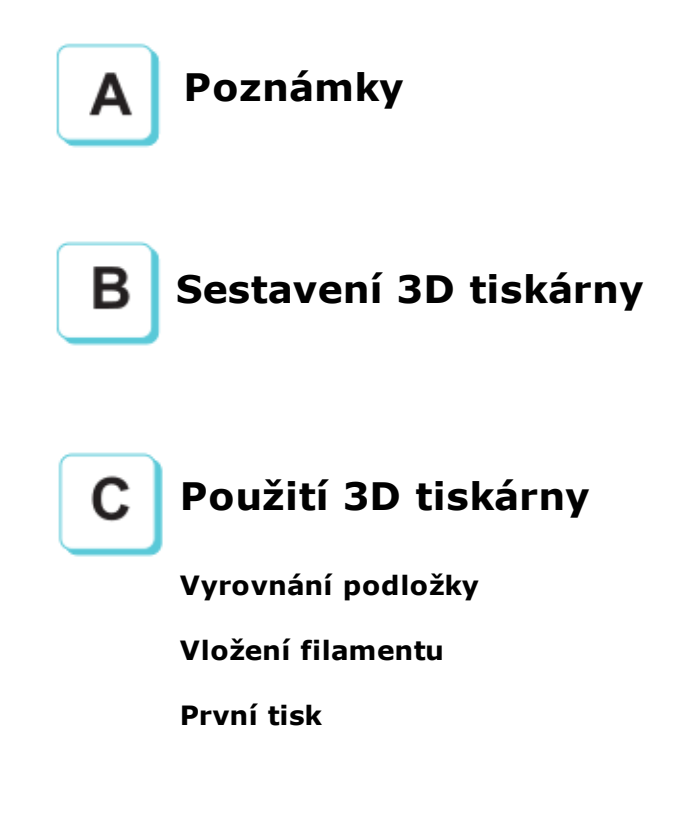

### Poznámky

- Nepoužívejte tiskárnu jiným způsobem, než který je zde popsán. Vyhnete se tím zranění či majetkové újmě.
- Nepokládejte tiskárnu blízko zdrojů tepla, hořlavých či výbušných objektů. Doporučujeme umístění na dobře ventilované a méně prašné prostředí.
- Nevystavujte tiskárnu přílišným vibracím nebo nestabilnímu prostředí. Následkem těchto vlivů může být špatná kvalita tisku.
- Před použitím experimentálních filamentů doporučujeme použít standartní filament (jako PLA) pro kalibraci a otestování stroje.
- Nepoužívejte jiné kabely než ty, které byli dodány. Vždy použijte uzemněnou 3-hrotovou zásuvku.
- Nedotýkejte se trysky nebo povrchu tisku během činnosti. Tyto části mohou být horké. Vyhnete se tím popáleninám a jinému zranění.
- Pokud uvádíte tiskárnu do provozu, nenoste rukavice nebo volné oblečení. Oblečení se může zamotat do pohyblivých částí, způsobit vznícení a následné zranění osoby nebo poškození stroje.
- Pokud čistíte zbytky filamentu z horkých částí, použijte poskytnuté nástroje. Nesahejte přímo na trysku. Vyhnete se zranění.
- Čistěte tiskárnu často. Vždy mějte stroj vypnutý. Používejte suchou tkaninu k odstranění prachu, přilepeného plastu nebo jiného materiálu z rámů, vodících kolejnic nebo koleček. Použijte čistič skla nebo isopropyl alkohol na čištění povrchu tiskárny před každým tiskem pro dosažení stejného výsledku.
- 10. Děti mladší 10ti let by neměli požívat tiskárnu bez dozoru.
- Stroj je vybaven bezpečnostním ochranným mechanismem. Během nastavování nepohybujte tryskou ani základnou, v opačném případě bude zařízení automaticky z bezpečnostních důvodů vypnuto
- 12. Uživatelé musí dodržovat zákony, předpisy a etický kodex národa či regionu, kde je zařízení používáno. Uživatelé nebudou používat zařízení pro výrobu komponent, částí, objektů či jakéhokoliv koncového produktu, který bude v rozporu s národním nebo regionálním právem, předpisy či etickým kodexem v místě používání nebo výroby daných produktů.

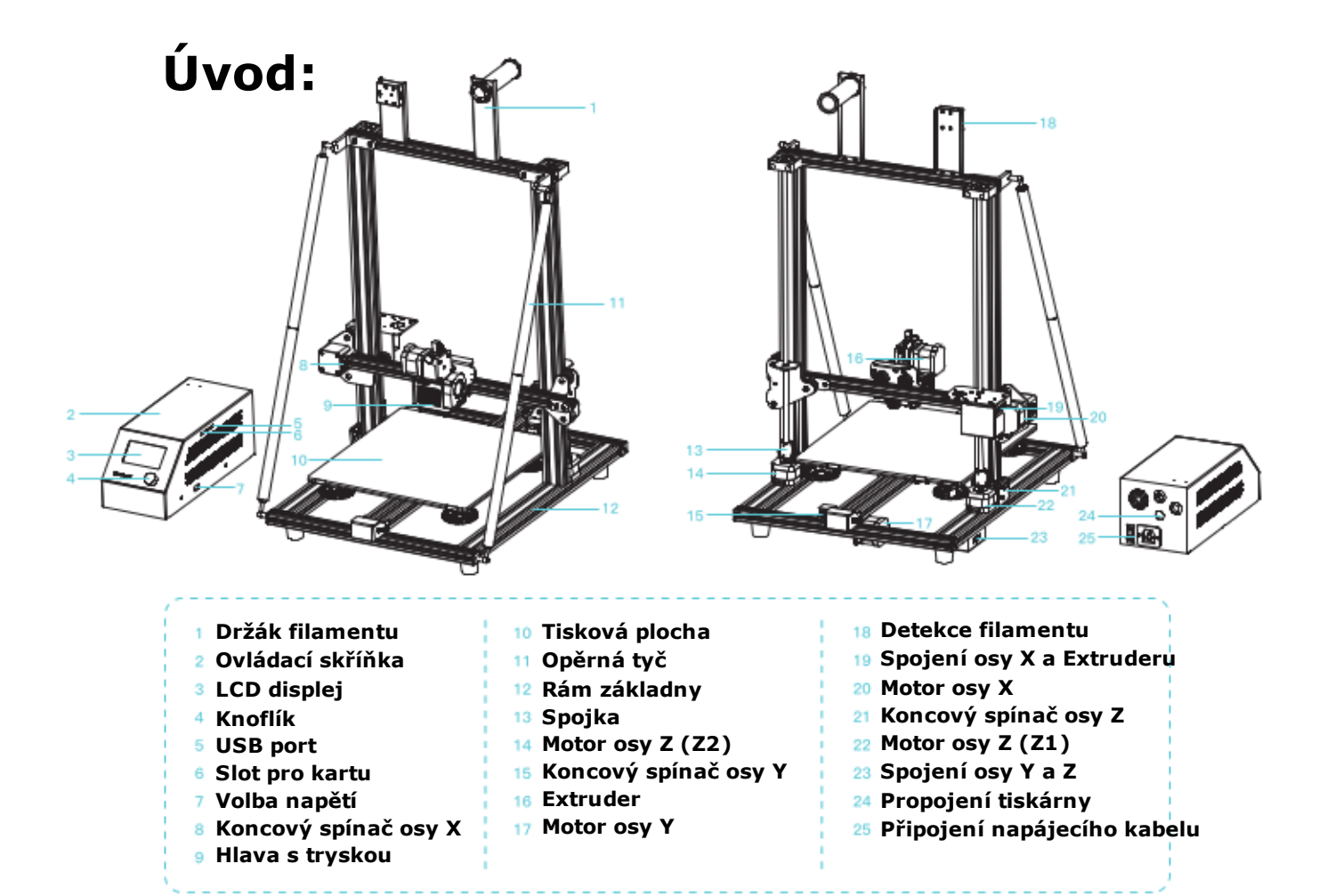

| Základní parametry     |                                                     |  |  |
|------------------------|-----------------------------------------------------|--|--|
| Model                  | CR-10 V3                                            |  |  |
| Velikost tisku         | 300 x 300 x 400 mm                                  |  |  |
| Modelovací technologie | FDM                                                 |  |  |
| Počet trysek           | 1                                                   |  |  |
| Tloušťka vrstvy        | ±0,1mm                                              |  |  |
| Průměr trysky          | Standard 0,4mm                                      |  |  |
| Přesnost               | ±0,1mm                                              |  |  |
| Filament               | 1,75mm PLA                                          |  |  |
| Formát souborů         | STL / OBJ / AMF                                     |  |  |
| Režim práce            | Online nebo offline přes kartu                      |  |  |
| Slice software         | Creality Slicer / Cura / Repetier-Host / Simplify3D |  |  |
| Zdroj napájení         | Vstup: AC115/230V 50/60Hz Výstup: DC 24V            |  |  |
| Celkový výkon          | 350 W                                               |  |  |
| Teplota podložky       | ≤100 °C                                             |  |  |
| Teplota trysky         | ≤250 °C                                             |  |  |
| Obnovení tisku         | ANO                                                 |  |  |
| Detekce filamentu      | ANO                                                 |  |  |
| Dvojitá osa Z          | ANO                                                 |  |  |
| Automatické vyrovnání  | NE                                                  |  |  |
| Jazyk                  | Angličtina                                          |  |  |
| Operační systém        | Win XP / Vista / 7 / 8 / 10 MAC / Linux             |  |  |
| Rychlost tisku         | ≤180 mm/s, normal 30-60 mm/s                        |  |  |

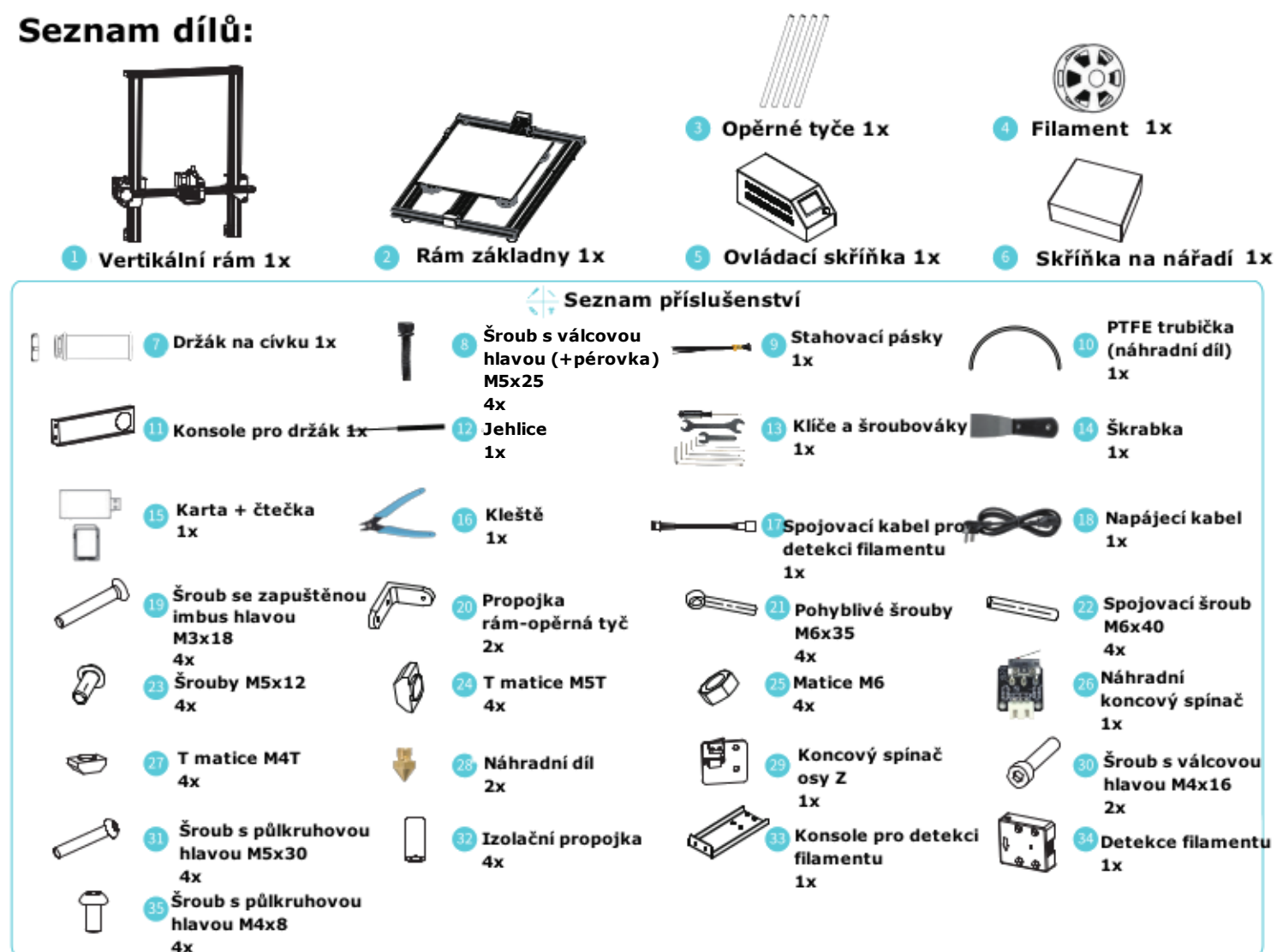

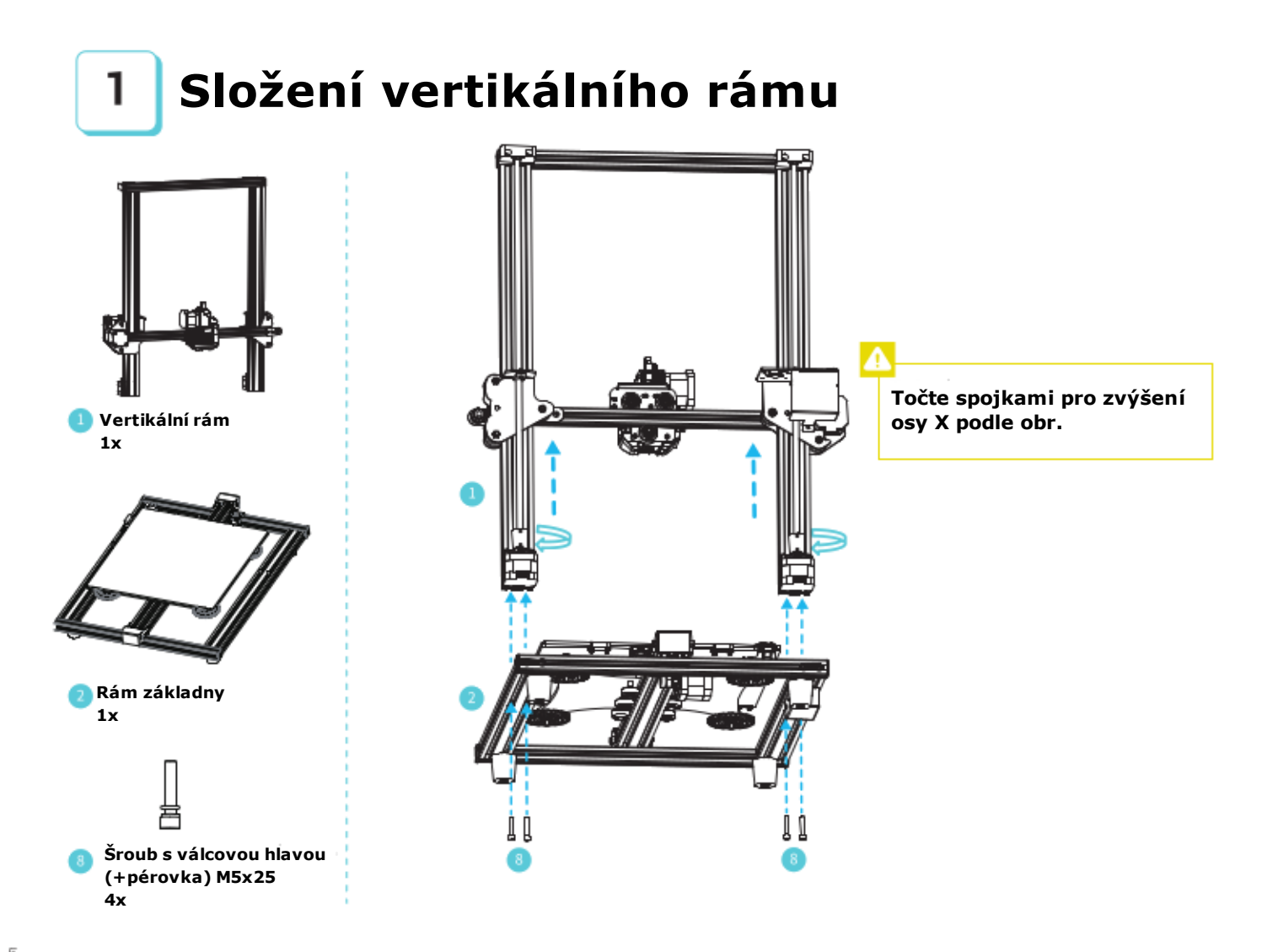

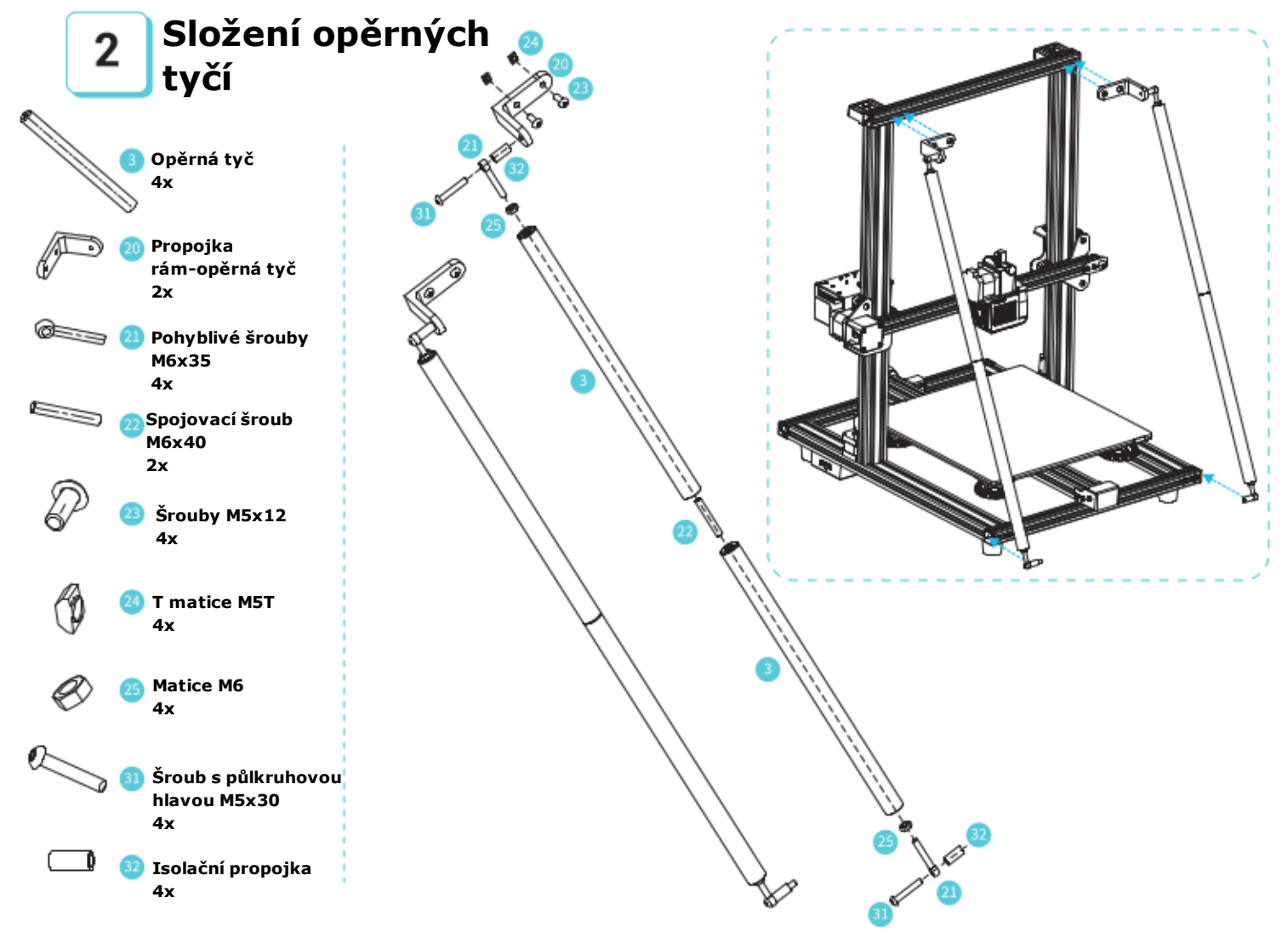

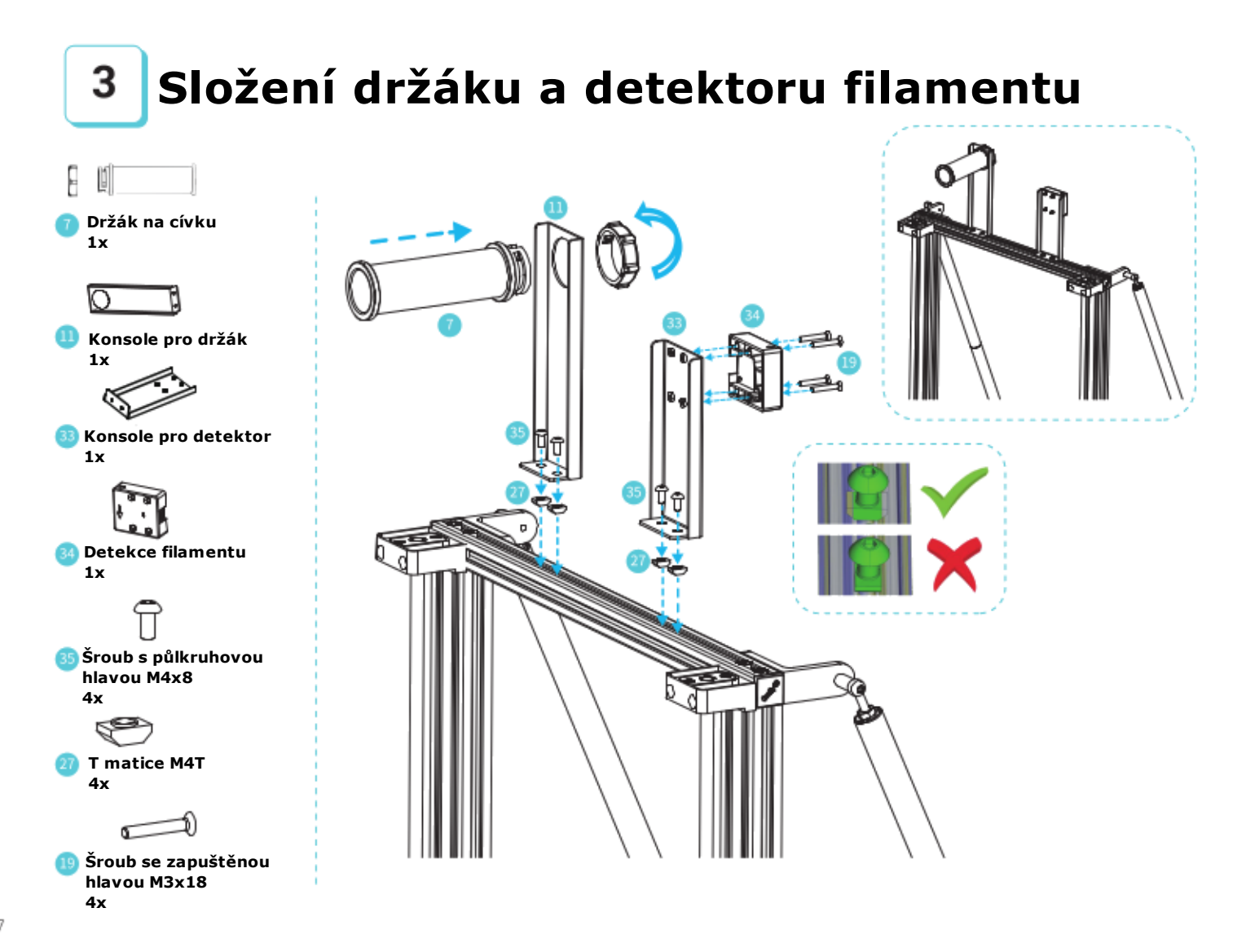

## 4 Složení koncového spínače pro osu Z

Srovnejte koncový spínač s otvory v levém profilu vertikálního rámu, poté jej zajistěte šrouby.

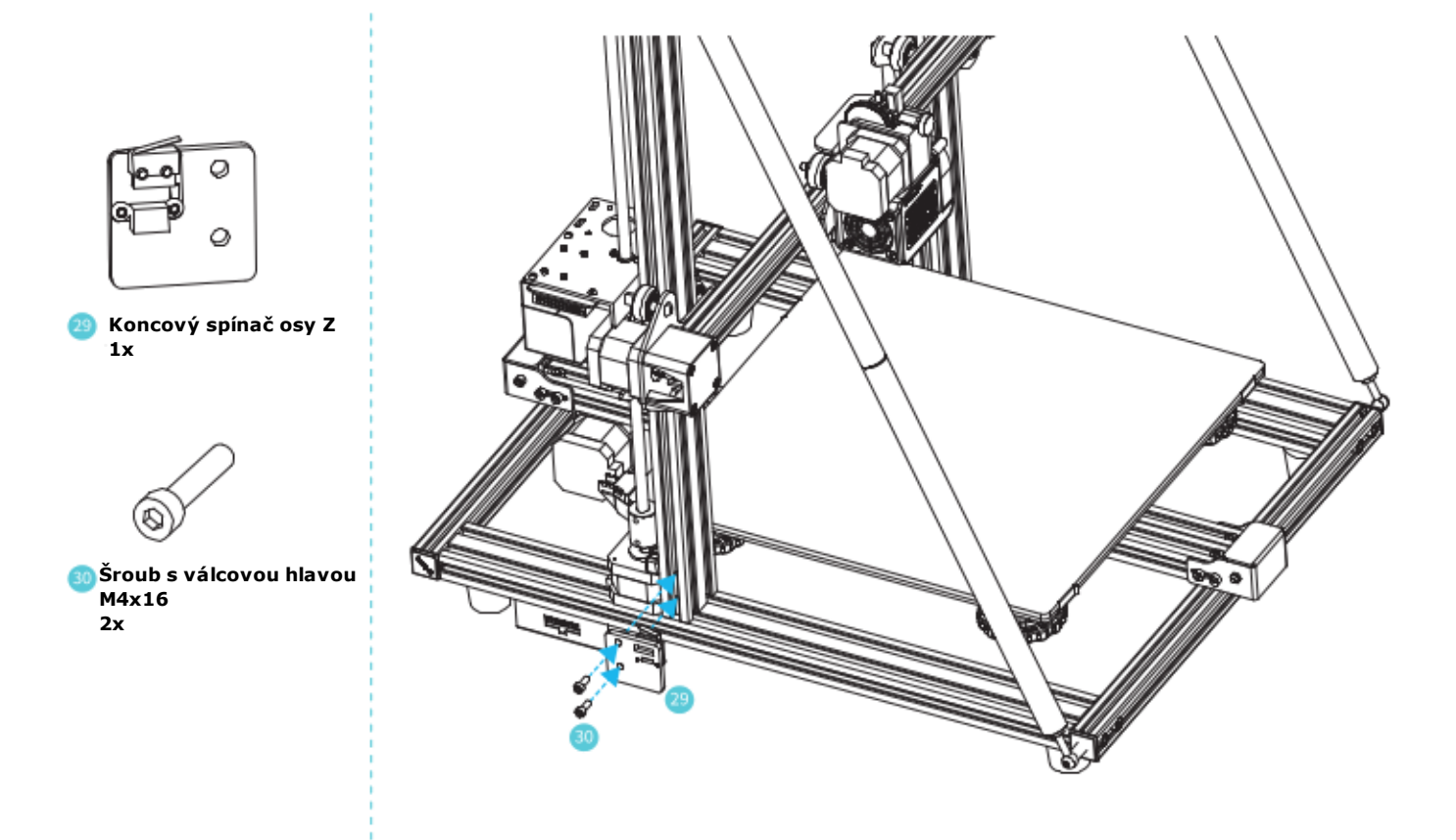

## 5 Připojení kabeláže:

Připojte krokové motory podle žlutých štítků (4-vodičové s 6ti kolíky) Připojte koncové spínače podle žlutých štítků (2-vodičové s 3mi kolíky) Připojte volné konektory k portům s odpovídajícími kolíky

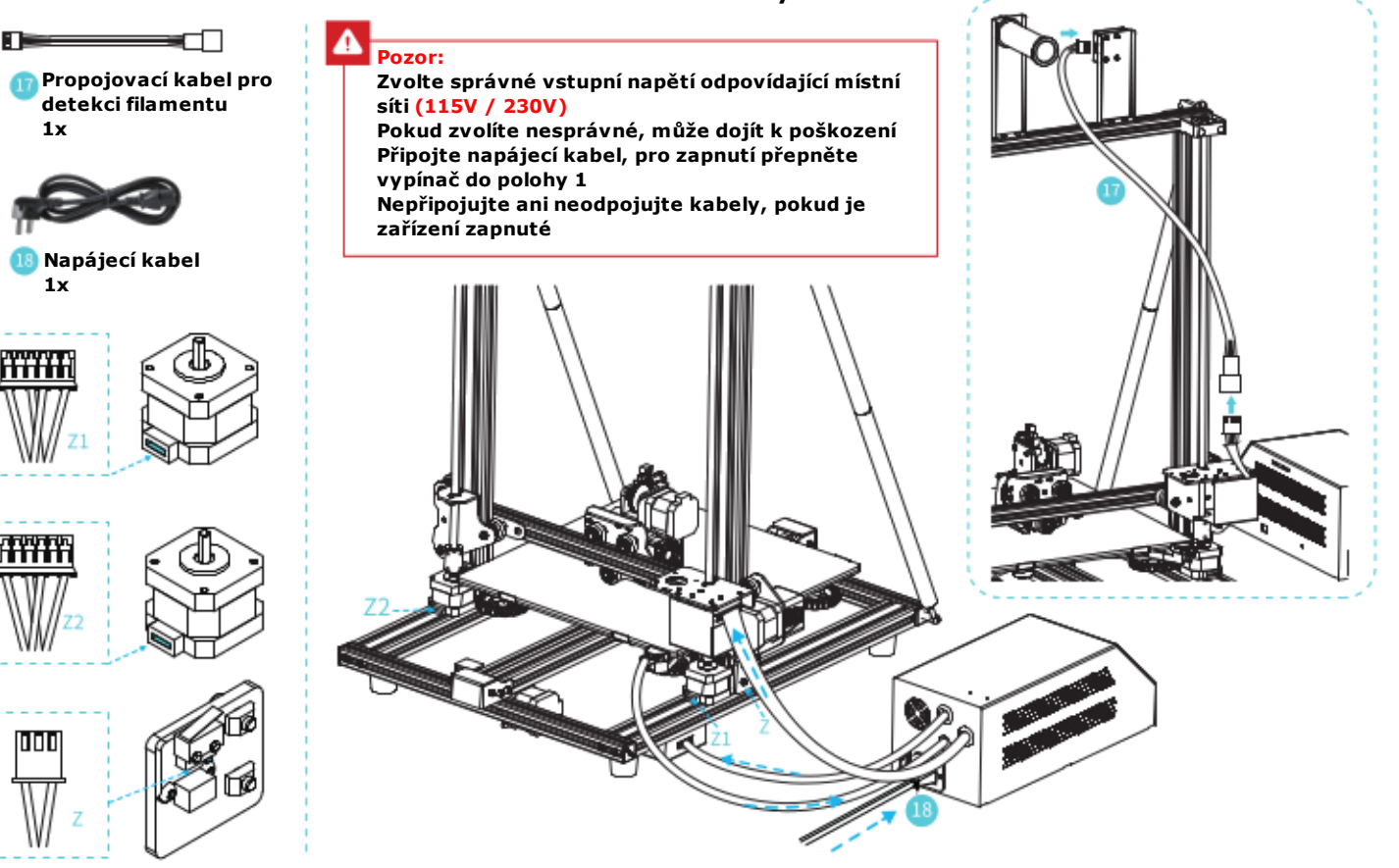

## 6 Vyrovnání podložky

Zvolte Prepare -> Auto home (počkejte, než se tryska přemístí do levé přední části podložky) Prepare -> Disable steppers (uvolní se tím motor pro manuální přesun)

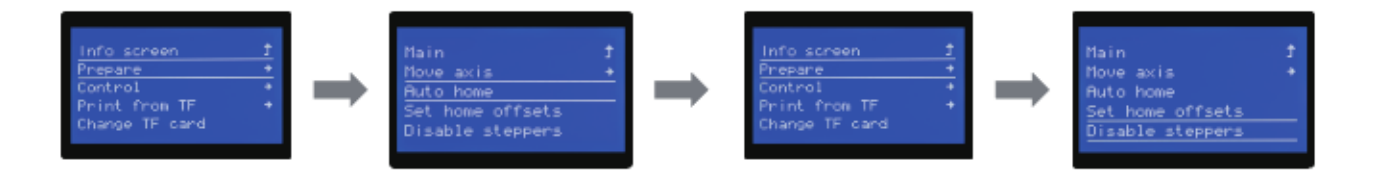

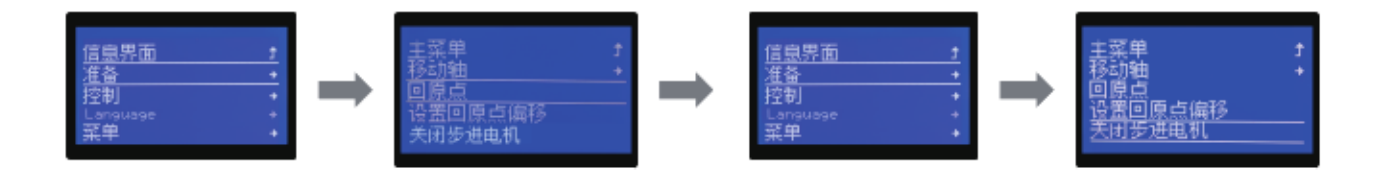

Přemístěte trysku nad levý přední vyrovnávací knoflík (jsou umístěny na spodní straně podložky), upravte výšku podložky otáčením knoflíku, pro kontrolu mezery použijte papír (měl by lehce dřít o povrch trysky). Stejným způsobem vyrovnejte ostatní rohy podložky. Tento postup opakujte několikrát (dokud nedocílíte stejného výsledku ve všech 4 rozích).

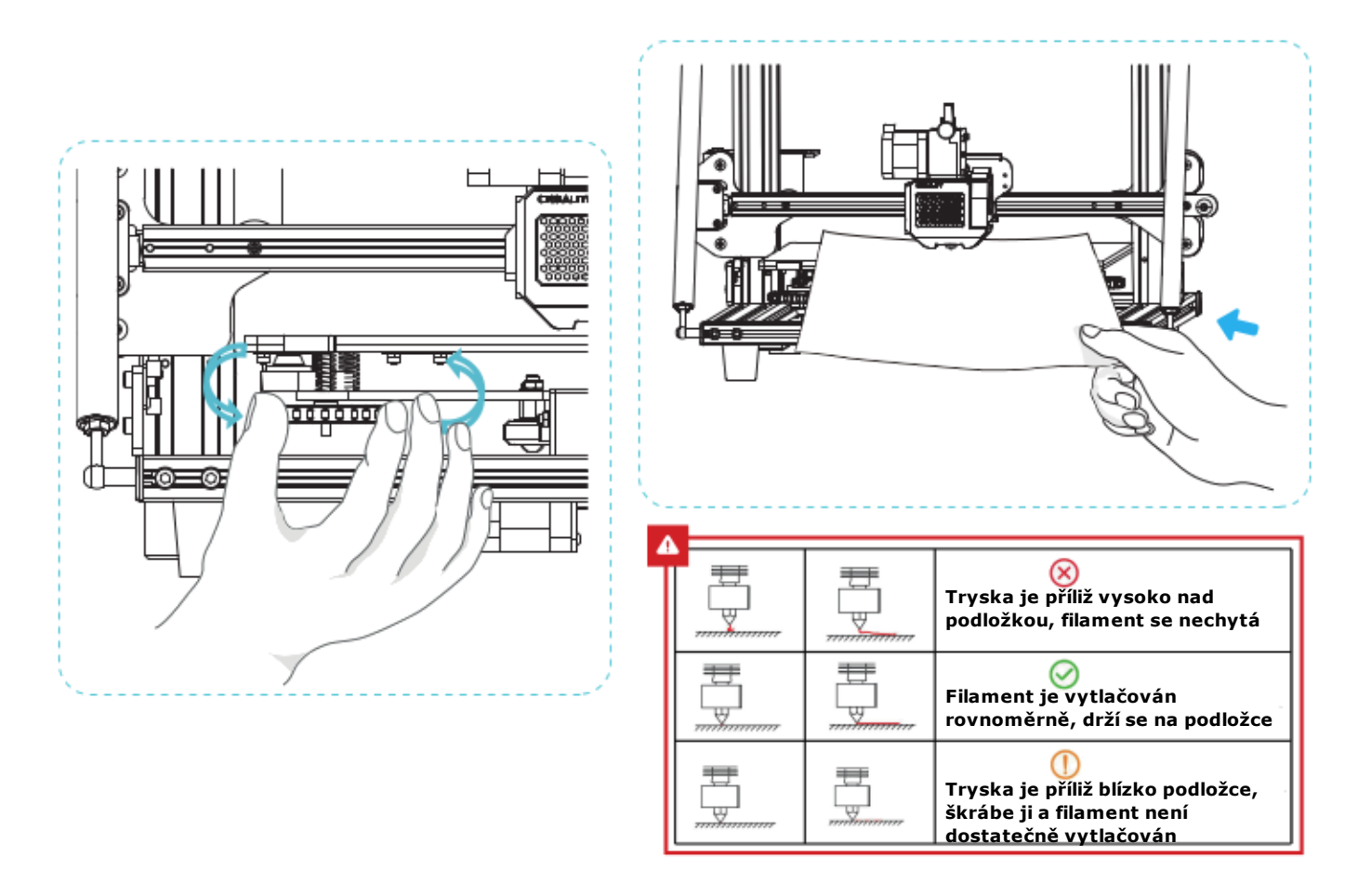

7

8 Předehřev

#### Metoda č.1

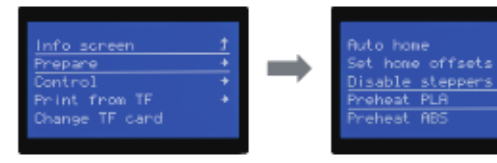

#### Metoda č.2

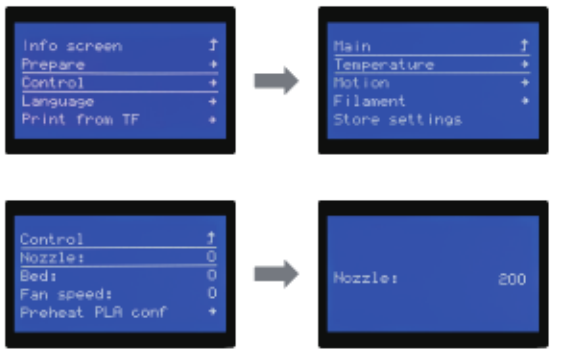

#### 方法1

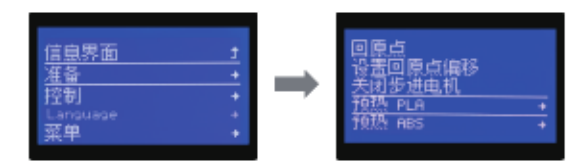

#### 方法2

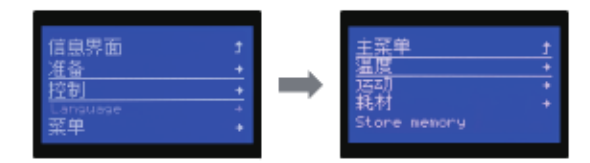

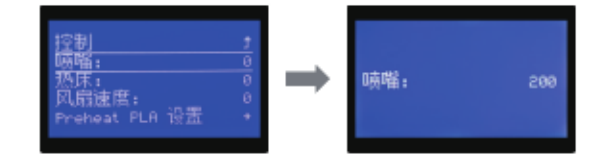

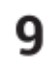

#### Umístěte cívku s filamentem na držák

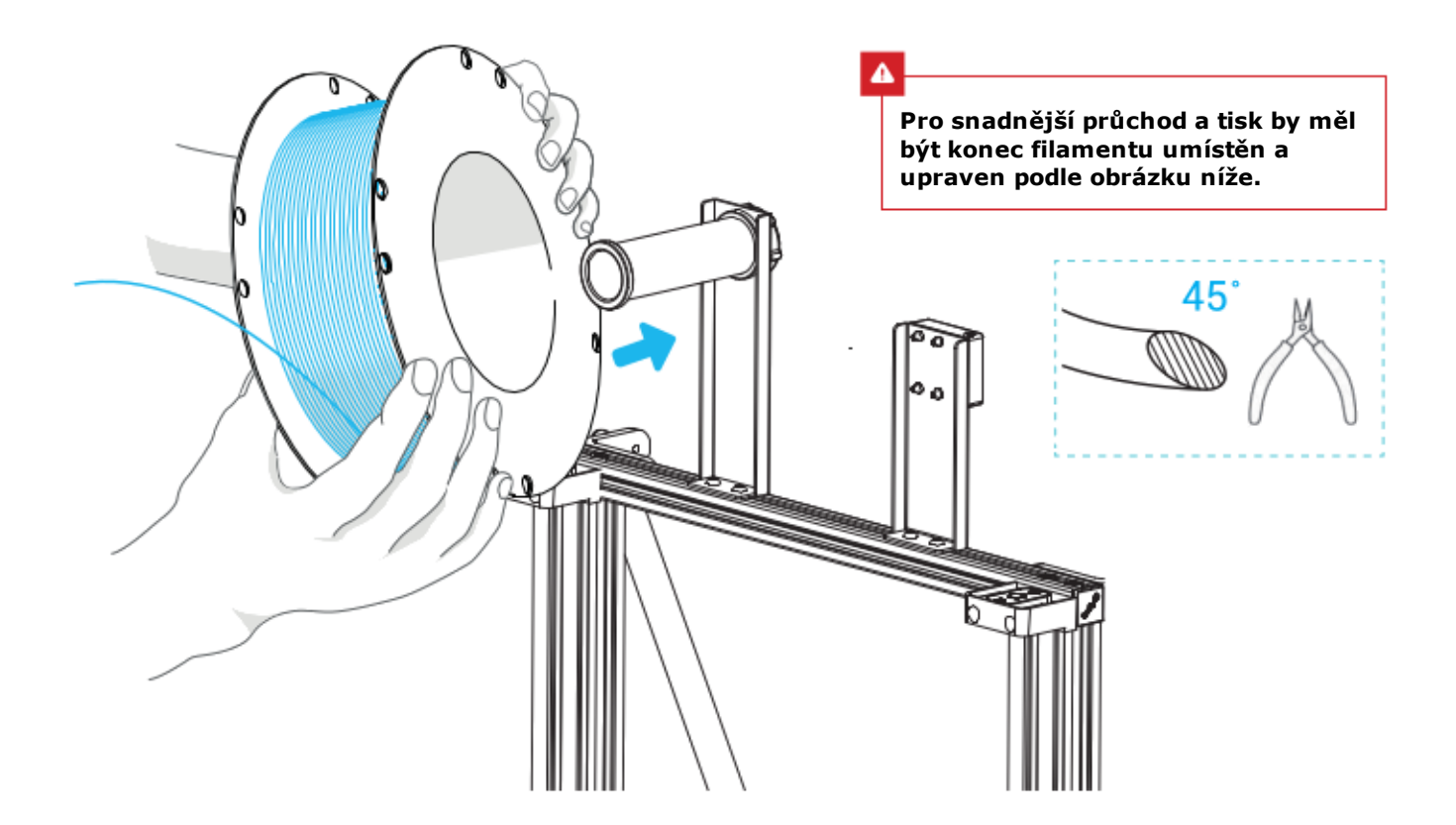

## 10 Vložení filamentu

Když aktuální teplota dosáhne cílené teploty, prostrčte filament sensorem pro detekci, následně stlačte pružinu extruderu a protáhněte filament až do trysky, dokud jej neuvidíte z ní vytékat.

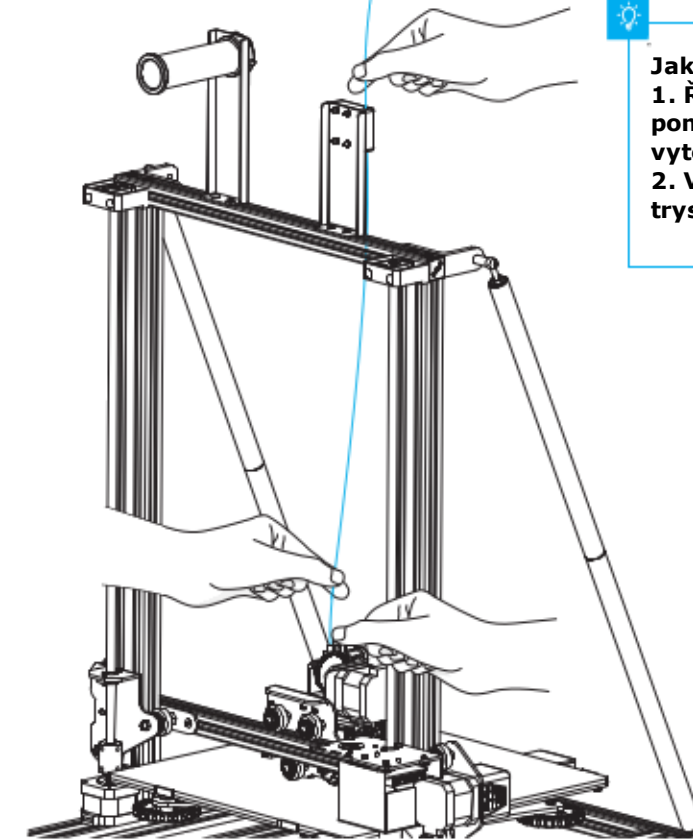

Jak vyměnit filament? 1. Řízněte filament blízko extruderu a pomalu vtlačujte nový dokud jej neuvidíte vytékat z trysky 2. Vytáhněte rychle filament, do předehřáté trysky vložte nový.

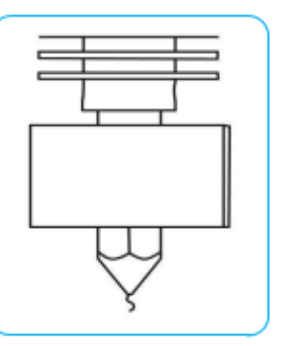

|                                                                         |                                                                                                    | Carliner                                                                                                    | for News                                                                                                    | 7                                                                                                    |
|-------------------------------------------------------------------------|----------------------------------------------------------------------------------------------------|----------------------------------------------------------------------------------------------------|----------------------------------------------------------------------------------------------------|----------------------------------------------------------------------------------------------------|
| II Prvni fick                                                           |                                                                                                    |                                                                                                    | Custom RanRan information                                                                                                    |                                                                                                    |
|                                                                         | Carring                                                                                                    | undice Wines                                                                                                    | redner carbe defeatt, is here eau car at you own at the                                                                                                    |                                                                                                    |
|                                                                         | Configuration Million of                                                                                                    | Do sure to                                                                                                    | Converse the default profile before survey it on your markets.                                                                                                    |                                                                                                    |
|                                                                         | 1000 A                                                                                                    | And of maching them make                                                                                                    | e an toue in gibidi.                                                                                                    |                                                                                                    |
|                                                                         | The start with the start                                                                                                    | 0 Nation                                                                                                    | New CR-11V2                                                                                                    |                                                                                                    |
|                                                                         | 0.0                                                                                                    | 2020 Patres                                                                                                    | HOTA K INTAL AND                                                                                                    |                                                                                                    |
|                                                                         | 08                                                                                                    | -000 Barley                                                                                                    | depth V (new)                                                                                                    |                                                                                                    |
|                                                                         | 0.00                                                                                                    | 5000 Null#-02                                                                                                    | e bool 1.4                                                                                                    |                                                                                                    |
|                                                                         | 08                                                                                                    | ADMINI Resched S                                                                                                    | et                                                                                                    |                                                                                                    |
|                                                                         | 08                                                                                                    | 420190                                                                                                    | The second second                                                                                                    |                                                                                                    |
|                                                                         | 0a                                                                                                    | 40.95                                                                                                    |                                                                                                    |                                                                                                    |
|                                                                         | 08                                                                                                    | 10                                                                                                    |                                                                                                    |                                                                                                    |
|                                                                         | 0.00                                                                                                    | CPRO1                                                                                                    |                                                                                                    |                                                                                                    |
|                                                                         | Ölle                                                                                                    | de Stinle St                                                                                                    |                                                                                                    |                                                                                                    |
|                                                                         | OW                                                                                                    | ouro<br>hor láic kadila                                                                                                    |                                                                                                    |                                                                                                    |
|                                                                         | (K.c.)                                                                                                    | non                                                                                                    |                                                                                                    |                                                                                                    |
|                                                                         | Teo                                                                                                    | and for restances                                                                                                    |                                                                                                    |                                                                                                    |
|                                                                         | Submit<br>For Sub                                                                                                    | t aronamous »<br>A datait sec tr                                                                                                    | K Buth Peets Cancel                                                                                                    |                                                                                                    |
|                                                                         |                                                                                                    |                                                                                                    |                                                                                                    |                                                                                                    |
|                                                                         |                                                                                                    |                                                                                                    | <190 Nets GROE                                                                                                    |                                                                                                    |
|                                                                         |                                                                                                    | 1.0                                                                                                    | Text Rent / Cancer                                                                                                    |                                                                                                    |
|                                                                         | Zuelte in                                                                                                    | and the state                                                                                                    | Nout! > Tuelte                                                                                                    | (0) 6-8 ·                                                                                                    |
| · · · · · · · · · · · · · · · · · · ·                                   | zvoite ja                                                                                                    | izyk -,                                                                                                    | > Next -> Zvoite                                                                                                    |                                                                                                    |
| CREALITY CREALITY                                                       | zařízení                                                                                                    | -> "N                                                                                                    | ext" -> "Finish"                                                                                                    | Lord and Annual Annual Annua                                                                                                    |
| Dig T                                                                   |                                                                                                    |                                                                                                    |                                                                                                    | >> CREALITY III IIII IIIIIIIIIIIIIIIIIIIIIIIIII                                                                                                    |
|                                                                         |                                                                                                    |                                                                                                    |                                                                                                    |                                                                                                    |
| Creality Creality Sicer                                                 |                                                                                                    |                                                                                                    |                                                                                                    | A Design of the second second se                                                                                                    |
| Greatty Creatty Storr                                                   |                                                                                                    |                                                                                                    |                                                                                                    | Constitution                                                                                                    |
| Greatly Creatly Stoar<br>Sloar_12.3mi                                   |                                                                                                    |                                                                                                    | centa X                                                                                                    | Creating Sincer                                                                                                    |
| Greatly Creatly Scar<br>Sloer_12.3.mi                                   | f                                                                                                    | o ancia                                                                                                    | cente ×<br>定制机器参数信息                                                                                                    | Control of the second second s |
| Greatly Greatly Stoar<br>Siloer,12.3mi                                  | ovence in the second                                                                                                    | o atricile                                                                                                    | 2000.0 ×<br>定利机器参数信息<br>##MINITETNI-KNI/EREIATELEEEEEEEEEEEEEEEEEEEEEEEEEEEEEEEEEE                                                                                                    | Credity Sizer                                                                                                    |
| Greatly Creatly Stoar<br>Siloer_123/mil                                 | pens<br>J                                                                                                    | NHC2<br>Cross                                                                                                    |                                                                                                    | Creating Sincer                                                                                                    |
| Sier_123mi                                                              | Pena<br>35<br>Pendinan-strate                                                                                                    | 1000-00<br>00-00<br>00-00<br>00-00<br>00-00                                                                                                    |                                                                                                    | Couldy licer                                                                                                    |
| Deally Creaty Skar                                                      | pena<br>Isudoscovitnikov<br>I                                                                                                    | 000-00<br>00-00<br>00                                                                                                    |                                                                                                    | Condity lines                                                                                                    |
| 1. Dvojklik na instalační software                                      | pena<br>35<br>pendinanenijinakor                                                                                                    | 0001A                                                                                                    |                                                                                                    | 4. Otevřete software -> "Load"                                                                                                    |
| 1. Dvojklik na instalační software                                      | sena<br>Sena<br>Sena<br>Sena<br>Sena<br>Sena<br>Sena<br>Sena<br>S                                                                                                    | 00404<br>00402<br>00500<br>00500<br>005000<br>005000<br>005000<br>005000                                                                                                    | 定村引信告か近白』     ×       東京村引信告か近白』     ************************************                                                                                                    | 4. Otevřete software -> "Load"                                                                                                    |
| 1. Dvojklik na instalační software<br>2. Dvojklik pro otevření softwaru | perin<br>Seria<br>Seria | BANA BANA DONA CONA CONA                                                                                                    |                                                                                                    | 4. Otevřete software -> "Load"<br>-> Zvolte soubor                                                                                                    |
| 1. Dvojklik na instalační software<br>2. Dvojklik pro otevření softwaru | pena<br>Penanoniskasn                                                                                                    |                                                                                                    |                                                                                                    | 4. Otevřete software -> "Load"<br>-> Zvolte soubor                                                                                                    |
| 1. Dvojklik na instalační software<br>2. Dvojklik pro otevření softwaru | senti<br>sentimase of Alase                                                                                                    | Alifetti Don 20 Don 20 Don                                                                                                    |                                                                                                    | 4. Otevřete software -> "Load"<br>-> Zvolte soubor                                                                                                    |
| 1. Dvojklik na instalační software<br>2. Dvojklik pro otevření softwaru | penn<br>35<br>pentimano (raige                                                                                                    | M94-3 Dot-3 Dot-3 D                                                                                                    |                                                                                                    | 4. Otevřete software -> "Load"<br>-> Zvolte soubor                                                                                                    |
| 1. Dvojklik na instalační software<br>2. Dvojklik pro otevření softwaru | rents<br>35<br>Frendmaneriet.rage                                                                                                    | Alife 2 Colored Colored C                                                                                                    |                                                                                                    | 4. Otevřete software -> "Load"<br>-> Zvolte soubor                                                                                                    |
| 1. Dvojklik na instalační software<br>2. Dvojklik pro otevření softwaru | renti<br>rentinsoretysage                                                                                                    | Control  Control                                                                                                    |                                                                                                    | 4. Otevřete software -> "Load"<br>-> Zvolte soubor                                                                                                    |
| 1. Dvojklik na instalační software<br>2. Dvojklik pro otevření softwaru | Penn<br>35<br>Pentiman-citrator                                                                                                    | Bath 4 Al 44.2 Constant Constant Con                                                                                                    |                                                                                                    | 4. Otevřete software -> "Load"<br>-> Zvolte soubor                                                                                                    |
| 1. Dvojklik na instalační software<br>2. Dvojklik pro otevření softwaru | reta<br>35<br>prestrace († 12)                                                                                                    | 8800<br>8003<br>2003<br>200<br>200 |                                                                                                    | 4. Otevřete software -> "Load"<br>-> Zvolte soubor                                                                                                    |
| 1. Dvojklik na instalační software<br>2. Dvojklik pro otevření softwaru | rens<br>ja<br>rendrater-tetage                                                                                                    | A M 4 A M 4 D (3) (3) C (3) (3) C (3) C (3) C                                                                                                    |                                                                                                    | 4. Otevřete software -> "Load"<br>-> Zvolte soubor                                                                                                    |
| 1. Dvojklik na instalační software<br>2. Dvojklik pro otevření softwaru | penn<br>35<br>pentimer-result                                                                                                    | Bagenia  Mitital  Mitital  Mitital  Mitital  Mitital  College  College                                                                                                    | 2010     X       2010     Restance style, school assessment       enderster style, school assessment     Restance       strainer style, school assessment     Restance       strainer style, school assessment     Restance       strainer style, school assessment     Restance       strainer style, school assessment     Restance       strainer style, school assessment     Restance       strainer style, school assessment     Restance       Strainer style, school assessment     Restance       Strainer style, school assessment     Restance | 4. Otevřete software -> "Load"<br>-> Zvolte soubor                                                                                                    |
| 1. Dvojklik na instalační software<br>2. Dvojklik pro otevření softwaru | penn<br>35<br>pentinano (kalor                                                                                                    | AMAE AMAE  AMAE AMAE  AMAE                                                                                                    | Section     S       ***/                                                                                                    | 4. Otevřete software -> "Load"<br>-> Zvolte soubor                                                                                                    |
| 1. Dvojklik na instalační software<br>2. Dvojklik pro otevření softwaru | Penta<br>35<br>Pentanderolfinage                                                                                                    | Band     Bit 42       Column     Column       Column     Column       Column                                                                                                    | xex10     x       ##Mathing the state system     x       ##Mathing the state system     x       ##Mathing the state system     x       ##Mathing the state system     x       ##Mathing the state system     x       ##Mathing the state system     x       ##Mathing the system     x       ##Mathing the system     x       ##Mathing the system     x       ##Mathing the system     x       ##Mathing the system     x       ##Mathing the system     x       ##Mathing the system     x       ##Mathing the system     x                             | 4. Otevřete software -> "Load"<br>-> Zvolte soubor                                                                                                    |
| 1. Dvojklik na instalační software<br>2. Dvojklik pro otevření softwaru | renti<br>ji<br>rentinane-ete age                                                                                                    | anni A                                                                                                    | 2010     x       20140.0550.0000     2010000       ##datarry tryin, Kong (Stand and and and and and and and and and                                                                                                    | 4. Otevřete software -> "Load"<br>-> Zvolte soubor                                                                                                    |

3.依次选择语言→Next→选择对应 机型→Next→Finish,完成设置.

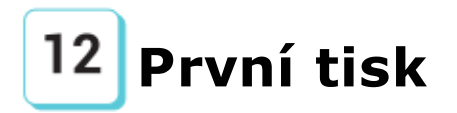

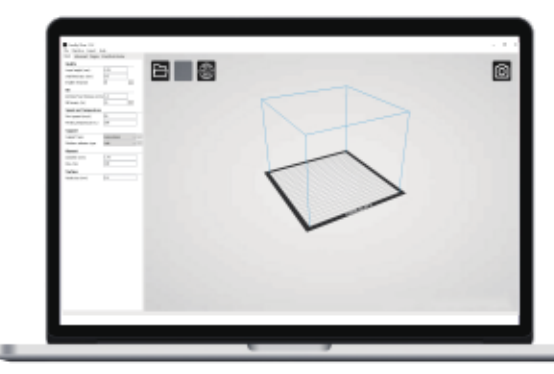

6. Vytvořte G-Code a uložte jej na paměťovou kartu

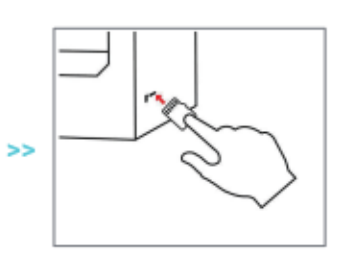

6. Vložte kartu, zvolte "Print" -> zvolte soubor k tisku

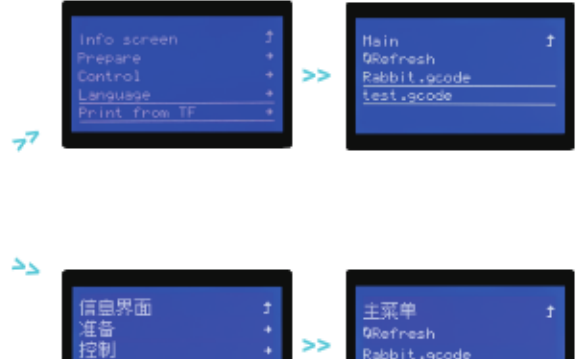

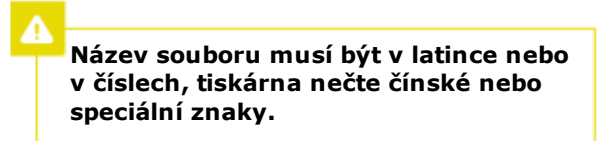

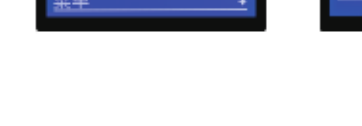

Pozn. Podrobnosti o pokynech k softwaru najdete v manuálu, který se nalézá na SD kartě.

### Schéma zapojení obvodu

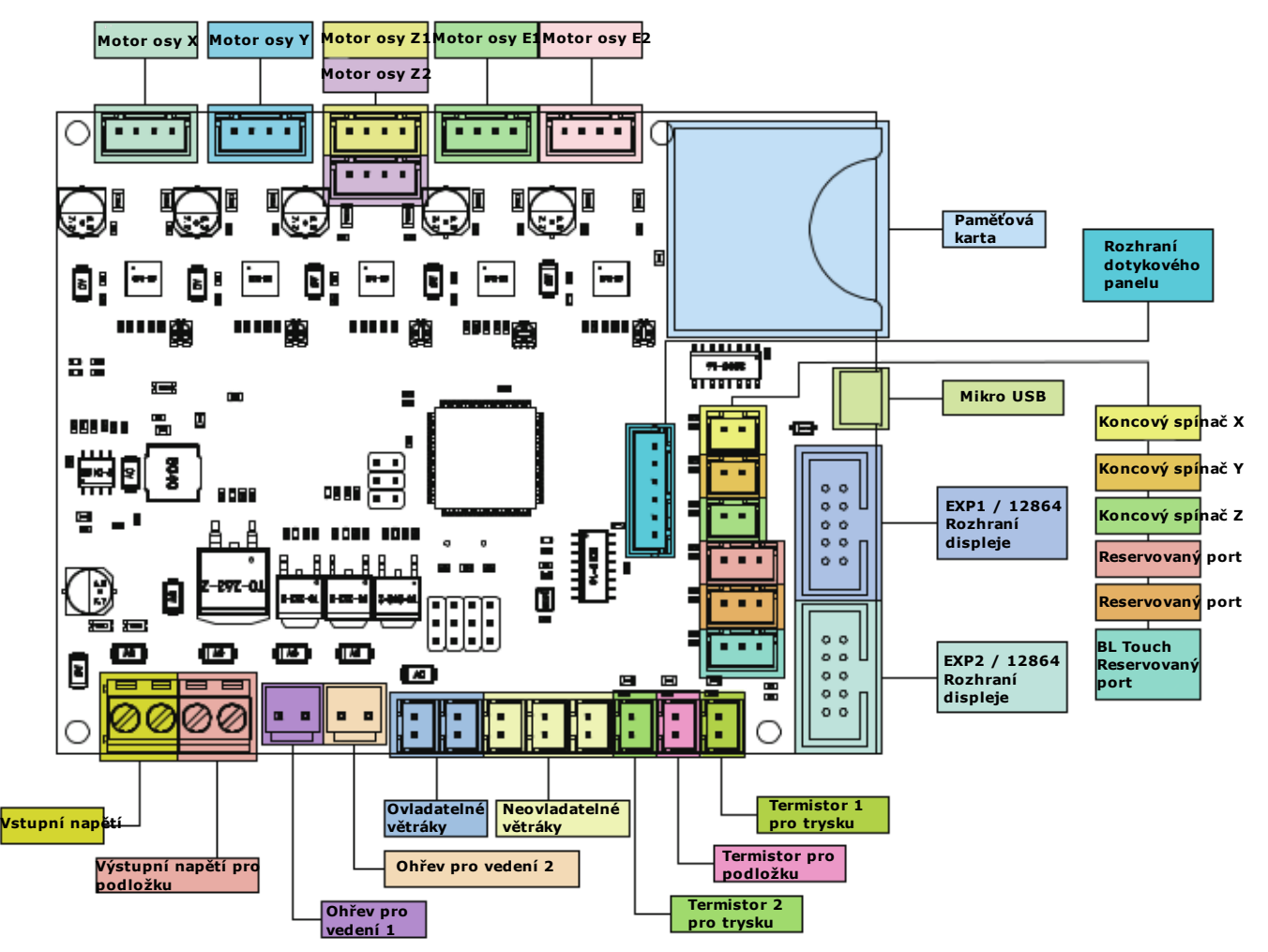

# Řešení problémů:

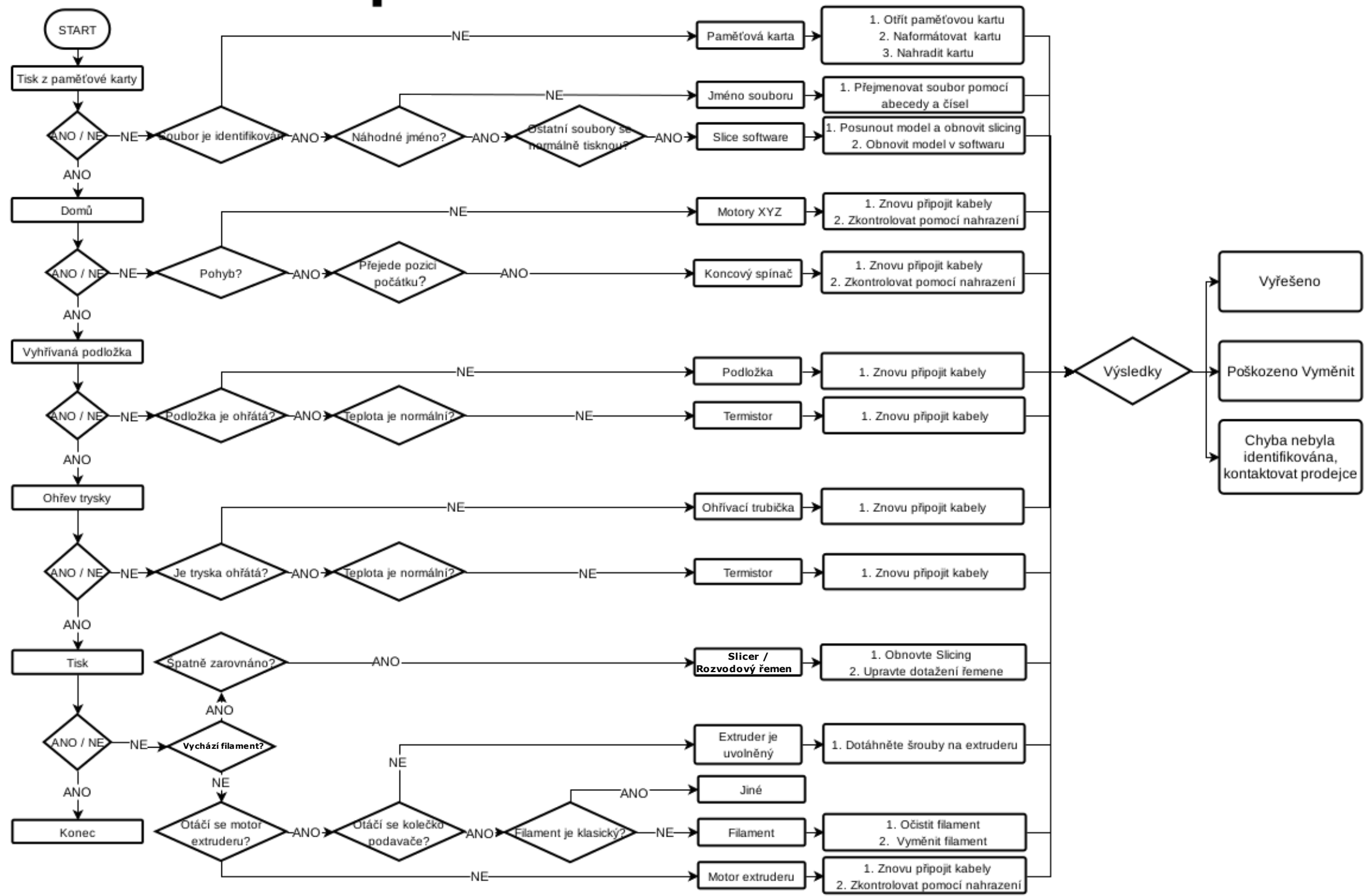

Due to the differences between different machine models, the physical objects and the final images can differ. The final explanation rights shall be reserved by Shenzhen Creality 3D Technology Co., Ltd.

因每款机型不同,实物与图可能有所差异,请以实物为准,最终解释归深圳市创想三维科技有限公司所有。

Překlad: Creality tým https://www.crealitystore.cz/ KONTAKTUJTE NÁS: Adresa: Vodní 5b, Blansko 678 01 Telefon: +420 704 600 497 Facebook: Creality Store E-mail: obchod@crealitystore.cz

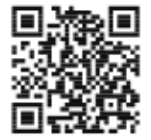

SHENZHEN CREALITY 3D TECHNOLOGY CO., LTD.

11F & Room 1201,Block 3,JinChengYuan,Tongsheng Community, Dalang,Longhua District,Shenzhen,China,518109 Official Website: www.creality.com Tel: +86 755–8523 4565 E-mail: info@creality.com cs@creality.com

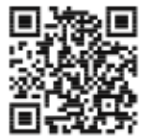

#### 深圳市创想三维科技有限公司

深圳市龙华区大浪街道同胜社区金城工业园第三栋1201、11层 公司网站: www.cxsw3d.com 服务热线: 400 6133 882 0755-8523 4565

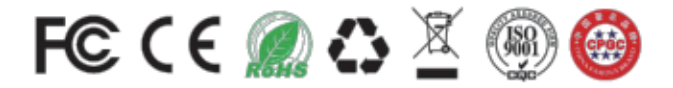